## Anleitung Verlinkung im Fließtext

Im Rich Text Editor können folgende Linktypen gesetzt werden:

- interne Links
- externe Links
- E-Mailadressen
- Telefonnummern
- Dokumente (Media Items)
- 1. Im Rich Text Editor gewünschten Text eintragen -> Stelle, die auf einer andere Seite/Datei/Email/Telefonnummer führen soll markieren

| Rich Text Editor                                                                                                    | □ ×    |
|----------------------------------------------------------------------------------------------------|--------|
| - #   X ■ @ @ @ @ @ Ø*   つ・C*   お 望 & 8 曲・回・  11 図   Ω・ Ø ロ・  ⊙ Ø<br>B / U 目 言 言   注 に 非 非 w X・ X*   A・ Ø*   主 図 [ 図 大・ ヴ・ ジ Ø   Normal ・ 3 ・ Zoom ・ Apply CSS CL・ →                                                                                                    |        |
| Lorem ipsum dolor sit amet, consetetur sadipscing elitr, sed diam nonumy eirmod tempor invidunt ut labore et dolore magna aliquyam erat, sed diam voluptua. At vero eos et accusam et justo duo dolores et ea rebum. Stet clita kasd gubergren, no sea takimata sanctus est Lorem ipsum dolor sit amet. |        |
| Lorem ipsum dolor sit amet, consetetur sadipseing elitr, sed diam nonumy Verlinkung auf andere Seite invidunt ut labore et dolore magna aliquyam erat, sed diam voluptua.                                                                                                    |        |
|                                                                                                    |        |
|                                                                                                    |        |
|                                                                                                    |        |
|                                                                                                    |        |
|                                                                                                    |        |
|                                                                                                    |        |
|                                                                                                    |        |
| Design HTML                                                                                                    |        |
| Accept                                                                                                    | leject |

2. Für Verlinkung innerhalb Sitecore (Seite, Dokument) auf dieses Symbol klicken:

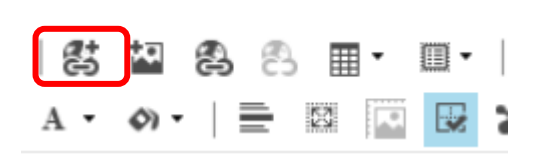

a. Anschließend einfach die gewünschte Seite auswählen

| gate to or search for the item that you want to insert a link to. |  |
|-------------------------------------------------------------------|--|
| ITERINAL LINK MEDIA ITEMS SEARCH                                  |  |
| ∠ 📄 sitecore                                                      |  |
| 🔺 💑 Inhalt                                                        |  |
| 🕨 🚱 Home                                                          |  |
| ∠ 👰 KNH                                                           |  |
| 🕨 👩 KNH DE Email                                                  |  |
| 🔺 🏤 Home                                                          |  |
| Local                                                             |  |
| meine-kindernothilfe                                              |  |
| <ul> <li>lest</li> </ul>                                          |  |
| 🕨 🗎 asdas                                                         |  |
| Local                                                             |  |
| KNH-Aktionsbeispiel neu                                           |  |
| Geber-Uns                                                         |  |
| Ueber-Uns2                                                        |  |
| Ueber-Uns3                                                        |  |
| Geber-Uns4                                                        |  |
| Geber-Uns5                                                        |  |
| uebersicht elemente                                               |  |
|                                                                   |  |

b. Verlinkungen auf ein Dokument (Media Item)

Auf internen Link klicken und anschließend den Reiter Media Items wählen und den Zielordner in der Media Library ansteuern.

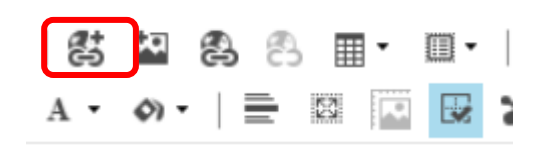

| INTERNA | LLINK MEDIA ITEMS SEARCH               |     |
|---------|----------------------------------------|-----|
|         | ▶ 👘 Image_slider                       |     |
|         | ▶ 🦸 image_with_caption                 |     |
|         | 🕨 📁 info_teaser                        |     |
|         | 🕨 📁 ITT_Element                        |     |
|         | ▶ 💋 ITTTT_Element                      |     |
|         | 🕨 💋 lokal global                       | - 1 |
|         | 🕨 💋 media_library                      | - 8 |
|         | 🕨 💋 Modulhandbuch                      |     |
|         | 🕨 💋 neue_seite                         |     |
|         | 🕨 💋 Nomenklatur                        |     |
|         | 🔺 💋 PDF-Upload                         |     |
|         | PDF-Upload                             |     |
|         | ▶ 🥼 Preview und Explore Modus          |     |
|         | Redakteurshandbuch_Kindernothilfe_Test |     |
|         | ▶ 📾 Redakteurshandbuch_Stage           |     |
|         | 🕨 🧔 redirects                          |     |
|         | 🕨 🧔 search word boost                  |     |
|         | ▶ 💋 Sitecore Send                      |     |
|         | 🕨 🧔 Template einrichten                |     |
|         |                                        | *   |

3. Für Verlinkungen **außerhalb von Sitecore sowie E-Mail oder Telefonnummern**: Auf dieses Symbol klicken:

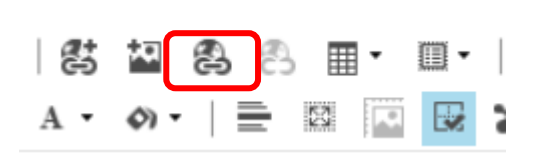

a. Verlinkung auf eine externe Website: URL kopieren und an entsprechender Stelle einfügen -> Target: im neuen Fenster öffnen

| 🗂 Hyperlink Manage | r X                         |
|--------------------|-----------------------------|
|                    |                             |
| Hyperlink And      | chor E-Mail                 |
|                    |                             |
| URL                | https://www.nabu.de/wir-uet |
| ID                 | ð                           |
| Target             | New Window                  |
| Existing Anchor    | None -                      |
| Tooltip            |                             |
| CSS Class          | Apply Class 🝷               |
|                    |                             |
|                    |                             |
|                    |                             |
|                    | OK Cancel                   |
|                    |                             |

b. Telefonnummer verlinken: Klick auf Hyperlink Manager-Symbol

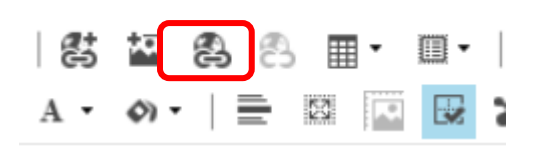

Anschließend statt "http://" tel:// gefolgt von der jeweilgen Telefonnummer in das Linkfenster eintragen

| 🗂 Hyperlink Manage | r X                          |
|--------------------|------------------------------|
| Hyperlink An       | chor E-Mail                  |
| URL                | tel://02037789243            |
| Link Text          | Sie können uns gerne anrufei |
| ID                 | 0                            |
| Target             | None -                       |
| Existing Anchor    | None -                       |
| Tooltip            |                              |

4. Verlinkung auf E-Mail: Im Hyperlink-Manager in den Reiter E-Mail wechseln und E-Mail Adresse eintragen

| 🗖 Hyperlink Manage | r                      | ×         |
|--------------------|------------------------|-----------|
| Hyperlink And      | chor E-Mail            | _         |
| 71                 |                        |           |
| Address            | info@kindernothilfe.de |           |
| Subject            | Email                  |           |
| ID                 |                        | 0         |
| CSS Class          | Apply Class            | •         |
| Tooltip            |                        |           |
|                    |                        |           |
|                    |                        |           |
|                    |                        |           |
|                    |                        |           |
|                    |                        | OK Cancel |
|                    |                        |           |